# **Insurance Council**

BRITISH COLUMBIA

### Instructions for Corporations to Complete Annual Filings Using the Online Portal

Open the email from Council sent April 15, 2019, which contains your login and temporary password. If you did not receive this email, call 604-688-0321 and press 6 at the prompt.

Login into your <u>online account</u> and click on My Records.

Agencies have the ability to pay for their filings <u>online via credit card</u> or by <u>submitting a cheque</u> to Council's office. Online is the preferred method, as the filing fee is processed immediately. General insurance agencies and insurance adjuster firms can have their employees submit their filing declaration online individually but select that their agency will pay the filing fee. Agencies can then download a list of licensees and submit this list with a cheque (this replaces the traditional filing fee per individual licensee); however, if you are paying by cheque and not paying online, a filing form will still be required for the agency's annual filing.

### To Pay for Corporate Filing and Licensees Via Credit Card:

**<u>Step 1</u>**: Review the Action column for licensees listed.

<u>Step 2</u>: Click "Renew Licence" for the corporate licence record.

Step 3: Click "Continue Application."

<u>Step 4</u>: Read the declaration, click the checkbox to agree to the declaration, and click "Continue Application."

Step 5: Click "Check Out."

<u>Step 6</u>: To add additional filing fees, click "Continue Shopping."

<u>Step 7</u>: Click on "Pay Fee Due for Renewal" for the licensee that you wish to renew and then click "Check Out." Repeat this step for each individual licensee until you've added the fees to the cart for each one.

<u>Step 8</u>: Click "Checkout." You will then be redirected to Moneris' site where you will enter your payment information.

<u>Step 9</u>: Text will display to indicate that your filing has been successfully submitted. Click on "View Receipt" to retain a receipt for each payment for your records.

**Step 10:** Click on "My Records" to verify that each licence record's next filing date has been updated to 06/01/2020.

### To Pay for Corporate Filing and Licensees Via Cheque

<u>Step 1</u>: Select all licences for which the agency will be paying the filing fees and then click "Download Results."

**Step 2**: If required, cross-check this list against the Licensee List available from the <u>Agency Directory</u> to verify that all of the indivdiauls authorized to represent your agency are included in this list. The "Next Filing Date" is listed in the Licensee List and this should be used to verify that the agency is only paying for licensees that are required to file this year and have not already submitted their annual filings.

<u>Step 3</u>: Submit the list of licences, a paper filing form for the agency only, and a cheque to Council's office. Filing fees must be received in Council's office by end of business day on Monday June 3, 2019, or a late filing fee will be required.

**IMPORTANT NOTES**: The list that is downloaded from the online portal MUST be submitted with the cheque. Council will only process payments for licensees that have completed the online declaration. If an individual licensee has not completed the online declaration, a filing form must be submitted in lieu of an online declaration. If the licensee has submitted an online declaration, a filing form is not required. Council's system is not currently supporting submission of an agency declaration without the payment portion as well; therefore, **agencies paying the agency filing fee by cheque must provide a paper filing form for the agency.** 

**Step 4**: Check the <u>Licensee Directory</u> to verify that your cheque has been received and processed in Council's office. When the next filing date for each licence has been updated to 06/01/2020, your cheque has been processed.

**NOTE:** Due to the volume of payments received in Council's office, licensees are encouraged to file early and file online. Depending on the volume of cheque payments received in Council's office, it may take up to 10 business days from the date received for the next filing date to be updated on Council's website. Council is also not responsible for delivery delays on payments submitted to Council's office that are outside its control.

Log into the corporate account using the login and temporary password provided in the email from Council sent April 15, 2019. If you did not receive this email, call 604-688-0321 and press 6 at the prompt or send an email to filingsupport@insurancecouncilofbc.com. Click on My Records.

| <b>nsurance Cour</b><br>Ritish columbia      | ncil           |                                   |                          |
|----------------------------------------------|----------------|-----------------------------------|--------------------------|
| Logged in a                                  |                | Collections (0) 🏾 📜 Cart (0) 🛛 Ac | ccount Management Logout |
| Dashboard My Records My A                    | ccount         |                                   |                          |
| Saved in Cart (0)                            | View Cart      | My Collection (0)                 | View Collections         |
| There are no items ir<br>shopping cart right | n your<br>now. | You do not have a<br>right n      | any collections<br>ow.   |
| Work in progress ②                           |                |                                   | View All Records         |
| Record Name Record ID                        | Module         | Creation Date                     | Action                   |
| No records found                             |                |                                   |                          |

| Option 1: Pay All Fees O                                                                                                    | Online Via Credit Carc                                                                                                    | l or Debit                                                                  |                                                                                                    |                                                                      |                                |
|----------------------------------------------------------------------------------------------------|----------------------------------------------------------------------------------------------------|-----------------------------------------------------------------------------|----------------------------------------------------------------------------------------------------|----------------------------------------------------------------------|--------------------------------|
| Insurance                                                                                                    | Council                                                                                                    |                                                                             | Option 1:<br>Pay via credit                                                                         | card                                                                 |                                |
| Lo                                                                                                    | ogged in as                                                                                                    | Collections (0)                                                             | Ì∰ Cart (0) Account M                                                                               | fanagement L                                                         | .ogout                         |
| Home Licences Dashboard My Recor                                                                                                    | <b>ds</b> My Account                                                                                                    |                                                                             |                                                                                                    |                                                                      |                                |
| ✓ Licences Individuality of the particular selecter of the particular selecter of the parti | lual licensees listed are those<br>d "My agency will pay." Click<br>ayment page and/or click "Pa<br>e must be renewed individual | e who have comp<br>"Renew License<br>ly Fee Due for Re<br>y, but the paymer | leted their online dec<br>" for the corporate lic<br>enewal" for each licer<br>nts can be processed | laration and h<br>ence to proce<br>nsee listed. E<br>I in one transa | ave<br>ed to<br>ach<br>action. |
| Showing 1-6 of 6   Download result                                                                                                    | a   Add to collection   Add to cart                                                                                              |                                                                             |                                                                                                    |                                                                      |                                |
| Record Number                                                                                                    | Record Type                                                                                                    | Licensee Name                                                               | Action                                                                                              | Next Filing<br>Date                                                  | Statu                          |
|                                                                                                    | General Licence - Individual                                                                                                    | 100.000                                                                     | Pay Fee Due for Renewal                                                                             | 06/01/2019                                                           | Active                         |
|                                                                                                    | General License - Corporate                                                                                                    |                                                                             | Renew License                                                                                       | 06/01/2019                                                           | Active                         |

### Step 1:

Review the Action column for the licences listed.

- "Pay Fee Due for Renewal" indicates that the individual has completed the online declaration and indicated that "My Agency will pay" for the fees. The agency can proceed with the annual filing for this licensee.
- "Resume Renewal" indicates that the annual filing is in progress, but that the declaration has not been completed. The agency will not be able to submit the filing fee until the licensee has completed the declaration online.
- Blank (and the next filing date is noted as 06/01/2020). This individual has either already submitted their annual filing or is a new licensee and the first filing date is next year.
- "Renew License" indicates that this licensee has not yet started their annual filing through the online portal.

| <ul> <li>Licences</li> </ul>  |                                          |               |                         | Fee                       | es can be paid; declaration<br>has been completed.     |
|-------------------------------|------------------------------------------|---------------|-------------------------|---------------------------|--------------------------------------------------------|
| Showing 1-6 of 6   Download n | esults   Add to collection   Add to cart |               |                         |                           |                                                        |
| Record Number                 | Record Type                              | Licensee Name | Action                  | Next Filing<br>Date       |                                                        |
|                               | General Licence - Individual             | 10000.0000    | Pay Fee Due for Renewal | 06/01/2019                | Not yet ready to download;<br>declaration in progress. |
|                               | General License - Corporate              |               | Resume Renewal          | 06/01/2019                |                                                        |
|                               | General Licence - Individual             |               |                         | 06/01/2020                | This licensee has<br>already completed thei            |
| LIC                           | General Licence - Individual             |               | Renew License           | 06/01/2019                | annuar ning.                                           |
| LIC                           | General Licence - Individual             |               | Renew License           | 06/01/2019                |                                                        |
|                               | General Licence - Individual             |               | Renew License           | 06/01/201 <sup>9</sup> Do | o not download; declaration<br>not yet started.        |
|                               |                                          |               |                         |                           |                                                        |
|                               |                                          |               |                         |                           |                                                        |

### Step 2:

The Nominee is required to submit an annual filing and filing fee for the corporate licence. Click "Renew License" on the line item for the corporate licence.

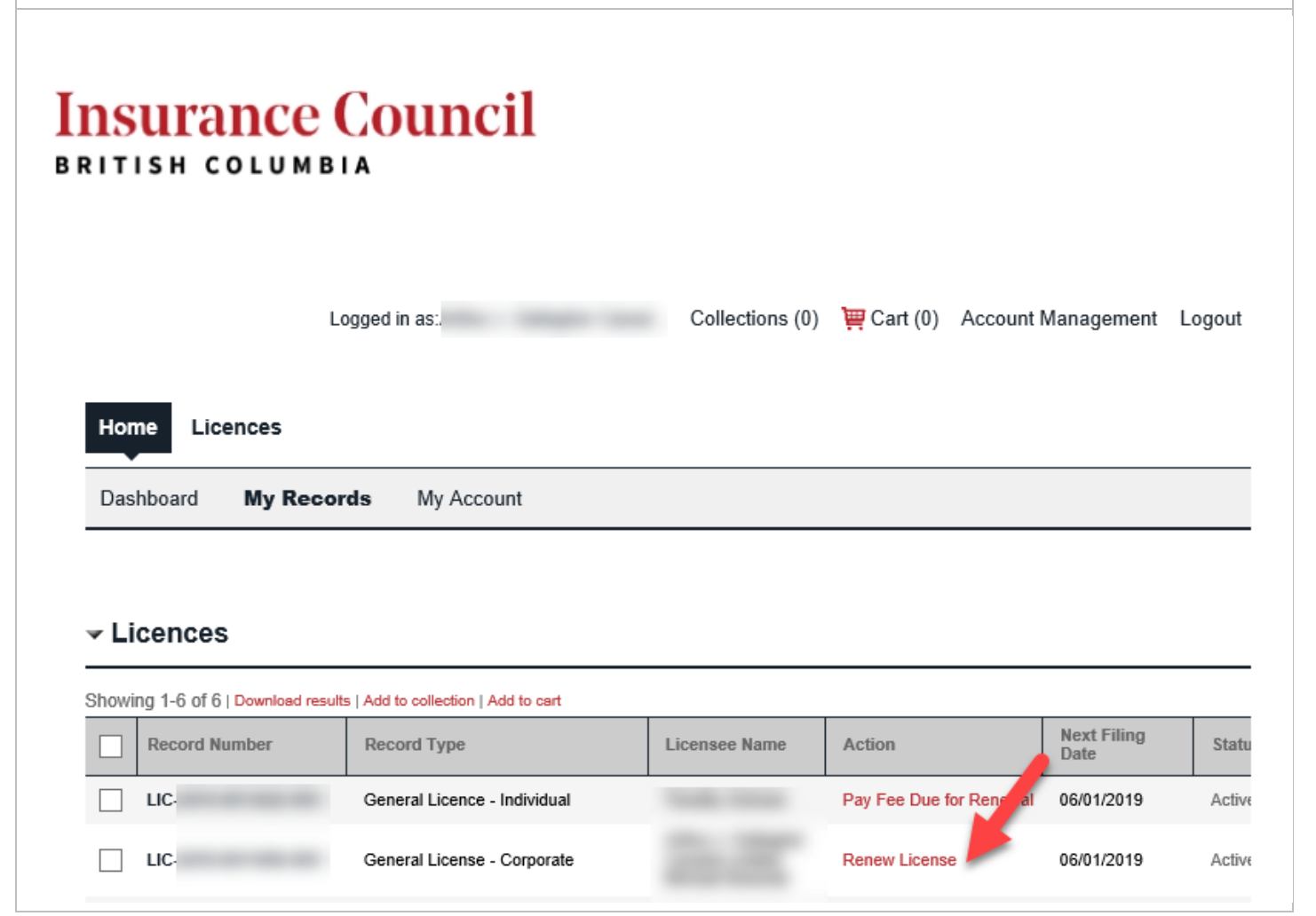

Review the agency's contact information and update, if necessary. Click "Continue Application."

|                                                             | Logged in as                             |                              | Collections (0) 📜 Cart (              | (0) Account Management Logo          |
|-------------------------------------------------------------|------------------------------------------|------------------------------|---------------------------------------|--------------------------------------|
| Home Licences                                               |                                          |                              |                                       |                                      |
| Dashboard My R                                              | ecords My Acc                            | ount                         |                                       |                                      |
| Corporate Licence F                                         | iling                                    |                              |                                       |                                      |
| 1 Filing                                                    | 2 Revie                                  | w                            | 3 Pay Fees                            | 4 Record Issuance                    |
| Home phone:<br>Mobile Phone:<br>Work Phone:                 |                                          |                              | Review contact info<br>update if nece | ormation and<br>essary.              |
| Contact Addresses                                           |                                          |                              |                                       |                                      |
| To add a new contact addr<br>this application, click on the | ess, click the Add Con<br>e Remove link. | tact Address link. To edit a | contact address, click the Edit link. | To remove one of your addresses from |
| Showing 1-2 of 2                                            |                                          |                              |                                       |                                      |
| Address Type                                                | Recipient                                | Address                      |                                       | Action                               |
| Business Address                                            |                                          |                              |                                       |                                      |
| Service Address                                             |                                          |                              |                                       |                                      |

### ~+ л.

|                                                                                                    |                                                                                                    |                                                                                                    | _                                            |                                                      |                   |
|----------------------------------------------------------------------------------------------------|----------------------------------------------------------------------------------------------------|----------------------------------------------------------------------------------------------------|----------------------------------------------|------------------------------------------------------|-------------------|
|                                                                                                    | Logged in as                                                                                                    | Collections (0)                                                                                                    | 陴 Cart (0)                                   | Account Management                                   | Logout            |
|                                                                                                    |                                                                                                    |                                                                                                    |                                              |                                                      |                   |
| Home Licence                                                                                                    | es                                                                                                    |                                                                                                    |                                              |                                                      |                   |
| Dashboard M                                                                                                    | y Records My Account                                                                                                    |                                                                                                    |                                              |                                                      |                   |
| orporate Licence                                                                                                    | e Filing                                                                                                    |                                                                                                    |                                              |                                                      |                   |
| 1 Filing                                                                                                    | 2 Review                                                                                                    | 3 Pay Fees                                                                                                    |                                              | 4 Record Issuance                                    |                   |
| tep 2:Review                                                                                                    | v                                                                                                    |                                                                                                    |                                              |                                                      |                   |
| Continue Appli                                                                                                    | cation »                                                                                                    |                                                                                                    |                                              | Save and resume                                      | e later           |
| lease review all inform                                                                                                    | ation below. Click the "Edit" buttons                                                                                              | to make changes to sections or "Continu                                                                                      | e Application" to r                          | move on. You must check the                          | bax to            |
| area to the dealeration                                                                                                    | at the betters of the same before you                                                                                              | , and eastings to second of Continu                                                                                          | e approximit to i                            |                                                      | and the           |
| gree to the declaration                                                                                                    | at the bottom of the page before you                                                                                               | I can continue.                                                                                                    |                                              |                                                      |                   |
|                                                                                                    | at the bottom of the page before you                                                                                               | i can conunue.                                                                                                    |                                              |                                                      |                   |
| ecord Type                                                                                                    | at the pottorn of the page before you                                                                                              | can conunue.                                                                                                    |                                              |                                                      |                   |
| orporate Licence Fili                                                                                                    | ng                                                                                                    | can conunue.                                                                                                    |                                              |                                                      |                   |
| orporate Licence Fili                                                                                                    | ng                                                                                                    | can conunue.                                                                                                    |                                              |                                                      | 244               |
| orporate Licence Fili                                                                                                    | ng                                                                                                    | r can conunue.                                                                                                    |                                              |                                                      | Edit              |
| Record Type orporate Licence Fili .icensee                                                                                                    | ng                                                                                                    | Home Phone                                                                                                    |                                              |                                                      | Edit              |
| Record Type<br>orporate Licence Fili<br>Licensee                                                                                                    | ng                                                                                                    | Home Phone                                                                                                    |                                              |                                                      | Edit              |
| ecord Type<br>orporate Licence Fili<br>icensee<br>rganization                                                                                                    | ng                                                                                                    | Home Phone                                                                                                    |                                              |                                                      | Edit              |
| Record Type<br>orporate Licence Filin<br>icensee<br>rganization                                                                                                    | ng                                                                                                    | Home Phone                                                                                                    |                                              |                                                      | Edit              |
| Record Type orporate Licence Fili icensee rganization filing Options                                                                                                    | ng                                                                                                    | Home Phone                                                                                                    |                                              | E                                                    | Edit              |
| Record Type<br>orporate Licence Filin<br>icensee<br>rganization<br>iling Options<br>LING                                                                                         | ng S nnual filing, I confirm that I is                                                                                             | Home Phone<br>am in compliance with all Cour                                                                                 | ncil Rules, wh                               | ich may include, but                                 | Edit<br>dit       |
| Record Type orporate Licence Fili icensee rganization filing Options LING In making this an are not limited to least one insure                                                  | ng<br>s<br>nual filing, I confirm that I<br>o, requirements relating to r<br>r, all mandatory disclosures                          | Home Phone<br>am in compliance with all Cour<br>nandatory errors and omission<br>; to Council, and continuing ed             | ncil Rules, wł<br>is insurance,<br>lucation. | nich may include, but<br>authority to represent      | Edit<br>dit       |
| Record Type<br>orporate Licence Filin<br>icensee<br>rganization<br>Filing Options<br>LING<br>In making this and<br>are not limited to<br>least one insure                        | ng<br>s<br>nnual filing, I confirm that I<br>o, requirements relating to r<br>r, all mandatory disclosures                         | Home Phone<br>am in compliance with all Cour<br>nandatory errors and omission<br>to Council, and continuing ed               | ncil Rules, wh<br>is insurance,<br>lucation. | nich may include, but<br>authority to represent      | Edit<br>dit       |
| Record Type<br>orporate Licence Filin<br>.icensee<br>rganization<br>Filing Options<br>ILING<br>In making this and<br>are not limited to<br>least one insure                      | ng s nnual filing, I confirm that I o, requirements relating to r r, all mandatory disclosures                                     | Home Phone<br>Home Phone<br>am in compliance with all Cour<br>nandatory errors and omission<br>to Council, and continuing ed | ncil Rules, wh<br>is insurance,<br>lucation. | E<br>nich may include, but<br>authority to represent | Edit<br>dit<br>at |
| Record Type<br>orporate Licence Filit<br>icensee<br>rganization<br>Filing Options<br>LING<br>In making this and<br>are not limited to<br>least one insure                        | ng s nnual filing, I confirm that I o, requirements relating to r r, all mandatory disclosures                                     | Home Phone<br>am in compliance with all Cour<br>nandatory errors and omission<br>s to Council, and continuing ed             | ncil Rules, wł<br>is insurance,<br>lucation. | nich may include, but<br>authority to represent      | Edit<br>dit       |
| Record Type<br>orporate Licence Filin<br>icensee<br>rganization<br>filing Options<br>LING<br>In making this and<br>are not limited to<br>least one insure<br>By checking this by | ng s nnual filing, I confirm that I o, requirements relating to r r, all mandatory disclosures ox, I agree to the above declaratio | Home Phone Home Phone am in compliance with all Cour nandatory errors and omission to Council, and continuing ed             | ncil Rules, wh<br>is insurance,<br>lucation. | nich may include, but<br>authority to represent      | dit<br>at         |

|                       | Logged           | in as:                             | Collections (0)   | 📜 Cart (0) | Account Manage    | ment Logout |
|-----------------------|------------------|------------------------------------|-------------------|------------|-------------------|-------------|
|                       |                  |                                    |                   |            |                   |             |
| Home Licence          | es               |                                    |                   |            |                   |             |
| Dashboard M           | y Records        | My Account                         |                   |            |                   |             |
| Corporate Licenc      | e Filing         |                                    |                   |            |                   |             |
| 1 Filing              |                  | 2 Review                           | 3 Pay Fees        |            | 4 Record Issuance | ce          |
| Stop 2: Day Ea        |                  |                                    |                   |            |                   |             |
| Step 3: Pay Fe        | es               | n fees based upon the information  | vou've entered    |            |                   |             |
| Application/Renew     | al Fees          | in lees based upon the information | r you ve entereu. |            |                   |             |
| Fees                  |                  |                                    |                   |            | Qty.              | Amount      |
| Annual Filing         |                  |                                    |                   |            | 1                 | \$200.00    |
| Annual Filing - Provi | ncial Government | License Fee                        |                   |            | 1                 | \$25.00     |
|                       | _                |                                    |                   |            |                   |             |

### Step 6:

The filing fee has been added to the cart. To add the fees for the licensees authorized to represent the agency, click "Continue Shopping."

| Logged in as                                                                           | Collections (0)                                   | Cart (1) Account Management Logout             |
|----------------------------------------------------------------------------------------|---------------------------------------------------|------------------------------------------------|
| Home Licences                                                                          |                                                   |                                                |
| Dashboard My Records My Accord                                                         | Int                                               |                                                |
| Cart                                                                                   |                                                   |                                                |
| 1 Select item to pay                                                                   | 2 Payment<br>information                          | 3 Receipt/Record issuance                      |
| Click on the arrow in front of a row to display add<br>ink.<br>PAY NOW                 | itional information. Items can be saved for a fut | ure checkout by clicking on the Save for later |
| General License - Corporate                                                            | Total due: \$225.00                               |                                                |
| Total amount to be paid: \$225.00<br>Note: This does not include additional inspection | fees which may be assessed later.                 |                                                |
| Checkout » Edit Cart » Co                                                              | ontinue Shopping »                                |                                                |

### Step 7:

From the My Records screen, click on "Pay Fee Due for Renewal" for the licensee that you wish to renew and then click "Check Out." Repeat this step for each individual licensee until you've added the fees to the cart for each one.

| •                                                                                                    |                                                                               |                 |                         |                     |      |
|----------------------------------------------------------------------------------------------------|-------------------------------------------------------------------------------|-----------------|-------------------------|---------------------|------|
| Licences                                                                                                   |                                                                               |                 |                         |                     |      |
| wing 1-6 of 6   Download result                                                                            | s   Add to collection   Add to cart                                           |                 |                         |                     |      |
| Record Number                                                                                              | Record Type                                                                   | Licensee Name   | Action                  | Next Filing<br>Date | s    |
| LIC                                                                                                    | General Licence - Individual                                                  | 1000,0000       | Pay Fee Due for Renewal | 06/01/2019          | A    |
| LIC                                                                                                    | General License - Corporate                                                   |                 | Resume Renewal          | 06/01/2019          | A    |
| Home Licences                                                                                              | Logged in as                                                                  | Collections (0) | ₩ Cart (1) Account M    | lanagement Lo       | ogol |
| Home Licences<br>Dashboard My Reco                                                                         | Logged in as                                                                  | Collections (0) | ₩ Cart (1) Account M    | lanagement La       | ogoi |
| Home Licences Dashboard My Reco                                                                            | Logged in as<br>ords My Account                                               | Collections (0) | ₩ Cart (1) Account M    | lanagement Lo       | ogoı |
| Home Licences Dashboard My Reco                                                                            | Logged in as<br>ords My Account<br>application fees based upon the infor<br>s | Collections (0) | Terr (1) Account M      |                     | ogoi |
| Home Licences Dashboard My Reco Listed below are the license a Application/Renewal Fees Fees Annual Filing | Logged in as<br>ords My Account<br>application fees based upon the infor<br>s | Collections (0) | Terr (1) Account M      | lanagement La       |      |
| Home Licences Dashboard My Reco Listed below are the license a Application/Renewal Fees Fees               | Logged in as<br>ords My Account<br>application fees based upon the infor<br>s | Collections (0) | Terr (1) Account M      | lanagement Lo       | oun  |

### Step 8:

When all of the licences you wish to pay the annual filing fee for are in the cart, click "Checkout." You will then be redirected to Moneris' site where you will enter your payment information.

| Das                                          | hboard My Records M                                                                                                    | ly Account                                                          |                                                              |
|----------------------------------------------|----------------------------------------------------------------------------------------------------|---------------------------------------------------------------------|--------------------------------------------------------------|
| Cart                                         |                                                                                                    |                                                                     |                                                              |
| 1 Se                                         | elect item to pay                                                                                                    | 2 Payment<br>information                                            | 3 Receipt/Record                                             |
| <b>Step</b><br>Click o                       | o <b>1 : Select item to pay</b><br>on the arrow in front of a row to dis                                                            | play additional information. Items can be sa                        | aved for a future checkout by clicking on the Save for later |
| Step<br>Click d<br>link.<br>PAY              | o 1 : Select item to pay<br>on the arrow in front of a row to dis<br>Y NOW                                                          | play additional information. Items can be sa                        | aved for a future checkout by clicking on the Save for later |
| Ster<br>Click o<br>link.<br>PAN<br>2 App     | o 1 : Select item to pay<br>on the arrow in front of a row to dis<br>Y NOW<br>Dication(s)   \$450.00                                | play additional information. Items can be sa                        | aved for a future checkout by clicking on the Save for later |
| Step<br>Click c<br>link.<br>PA<br>2 App<br>G | o 1 : Select item to pay<br>on the arrow in front of a row to dis<br>Y NOW<br>Dication(s)   \$450.00<br>eneral Licence - Individual | play additional information. Items can be sa<br>Total due: \$225.00 | aved for a future checkout by clicking on the Save for later |

### Step 9:

Upon successful completion of payment, you may receive an email from Moneris and then you will be redirected back to your online portal account. You will see text confirming that your filing has been successfully submitted and you can click on "View Receipt" to retain a receipt for each payment for your records.

|                                                                                               | Logged in as:                                         |                                                  | Collections (0)              | 📜 Cart (0) | Account Management | Logo |
|-----------------------------------------------------------------------------------------------|-------------------------------------------------------|--------------------------------------------------|------------------------------|------------|--------------------|------|
| Home Licences                                                                                 |                                                       |                                                  |                              |            |                    |      |
| Dashboard My R                                                                                | Records My Accord                                     | unt                                              |                              |            |                    |      |
| 1 Select item to pay                                                                          | <sup>2</sup> Payment<br>information                   | 3 Receipt/Record issuance                        |                              |            |                    |      |
| Step 3 : Receipt/F                                                                            | Record issuance                                       | e                                                |                              |            |                    |      |
|                                                                                               | (cool a loca allo                                     | •                                                |                              |            |                    |      |
| Receipt                                                                                       |                                                       |                                                  |                              |            |                    |      |
| Receipt                                                                                       |                                                       |                                                  |                              |            |                    |      |
| Receipt<br>Your appli<br>Please pri                                                           | ication(s) has been succ<br>int your record(s) and re | cessfully submitted.<br>stain a copy for your re | ecords.                      |            |                    |      |
| Receipt<br>Your appli<br>Please pri                                                           | ication(s) has been suce<br>int your record(s) and re | cessfully submitted.<br>etain a copy for your re | ecords.                      |            |                    |      |
| Receipt<br>Your appli<br>Please pri                                                           | ication(s) has been suce<br>int your record(s) and re | cessfully submitted.<br>etain a copy for your re | ecords.                      |            |                    |      |
| Receipt<br>Your appli<br>Please pri<br>Print/View Receipt                                     | ication(s) has been suc<br>int your record(s) and re  | cessfully submitted.<br>etain a copy for your re | ecords.                      |            |                    |      |
| Receipt<br>Your appli<br>Please pri<br>Print/View Receipt                                     | ication(s) has been such                              | cessfully submitted.<br>etain a copy for your re | ecords.                      |            |                    |      |
| Receipt<br>Your appli<br>Please pri<br>Print/View Receipt                                     | ication(s) has been suc<br>int your record(s) and re  | cessfully submitted.<br>etain a copy for your re | ecords.                      |            |                    |      |
| Receipt<br>Your appli<br>Please pri<br>Print/View Receipt<br>FIL-2019-00108                   | ication(s) has been succ<br>int your record(s) and re | cessfully submitted.<br>stain a copy for your re | ecords.<br>View Receipt      |            |                    |      |
| Receipt<br>Your appli<br>Please pri<br>Print/View Receipt<br>FIL-2019-00108<br>FIL-2019-00109 | ication(s) has been suc<br>int your record(s) and re  | cessfully submitted.<br>etain a copy for your re | view Receipt<br>View Receipt |            |                    |      |

### Step 10:

Click on "My Records" to verify that each licence record's next filing date has been updated to 06/01/2020. This information is also automatically updated on the <u>Licensee Directory</u>.

| Home Licences                                              |                                                                                        |               |        |                                    |
|------------------------------------------------------------|----------------------------------------------------------------------------------------|---------------|--------|------------------------------------|
| Dashboard My Rec                                           | ords My Account                                                                        |               |        |                                    |
|                                                            |                                                                                        |               |        |                                    |
|                                                            |                                                                                        |               |        |                                    |
| licences                                                   |                                                                                        |               |        |                                    |
| - Licences                                                 |                                                                                        |               |        |                                    |
| Licences Showing 1-6 of 6   Download re                    | sults   Add to collection   Add to cart                                                |               |        |                                    |
| Licences Showing 1-6 of 6   Download re Record Number      | sults   Add to collection   Add to cart<br>Record Type                                 | Licensee Name | Action | Next Filing Date S                 |
| Licences Showing 1-6 of 6   Download ref Record Number LIC | sults   Add to collection   Add to cart<br>Record Type<br>General Licence - Individual | Licensee Name | Action | Next Filing Date S<br>06/01/2020 A |

### **Option 2: Pay All Fees Via Cheque**

### Step 1:

Select all licences for which the agency will be paying the filing fees and then click "Download Results."

| Insurance                     | e Council                                            |                                           | F                                              | Option 2:<br>Pay via cheque |        |
|-------------------------------|------------------------------------------------------|-------------------------------------------|------------------------------------------------|-----------------------------|--------|
| Home Licences                 | Logged in as                                         | Collections (0)                           | ) Cart (0) Account                             | Management L                | ogout  |
| Dashboard My Re               | Cords My Account<br>The agency can<br>online declara | download a list of<br>ation, which can be | f licensees who have<br>e printed and sent wit | completed the               | 2      |
| Showing 1-6 of 6   Download n | Record Type                                          | Licensee Name                             | Action                                         | Next Filing<br>Date         | Statu  |
|                               | General Licence - Individual                         |                                           | Pay Fee Due for Renewal                        | 06/01/2019                  | Active |
| LIC                           | General License - Corporate                          |                                           | Renew License                                  | 06/01/2019                  | Active |

### Step 2:

If required, cross-check this list against the Licensee List available from the <u>Agency Directory</u> to verify that all of the indivdiauls authorized to represent your agency are included in this list. The "Next Filing Date" is listed in the Licensee List and this should be used to verify that the agency is only paying for licensees that are required to file this year and have not already submitted their annual filings.

# Insurance Council BRITISH COLUMBIA AGENCY PROFILE Agency Name: Licence Number: Licence Type: Life License - Corporate Licence Status: Active Effective Date: 2015/Aug/19 Next Filing Date: 2019/Jun/01 Termination Date:

## NOMINEE(S)

|    | А                                                                                                    | В                                                                                                    | С                  | D                           | E                               | F             | G               |
|----|----------------------------------------------------------------------------------------------------|----------------------------------------------------------------------------------------------------|--------------------|-----------------------------|---------------------------------|---------------|-----------------|
| 1  | Licensee First Name                                                                                                    | Licensee Midlde Name                                                                                                    | Licensee Last Name | ATR Level                   | Employee Licence Number         | License Statu | Next Filing Dat |
| 2  | August 1                                                                                                    | Patrick                                                                                                    | Michael .          | Salesperson Level 1         | of the second second            | Active        | 2019/Jun/01     |
| 3  | August 1                                                                                                    | Ficalizette                                                                                                    | Bull .             | Agent Level 2               | of an inclusion                 | Active        | 2019/Jun/01     |
| 4  | Address 1                                                                                                    | fam fam                                                                                                    | 1.000              | General Salesperson Level 1 | 10.0011000000400                | Active        | 2019/Jun/01     |
| 5  | Adverse .                                                                                                    |                                                                                                    | Her Read           | Salesperson Level 1         | of personal second second       | Active        | 2019/Jun/01     |
| 6  | and a                                                                                                    | Muhamod Isti                                                                                                    | Mercul.            | General Salesperson Level 1 | or and exercise and             | Active        | 2019/Jun/01     |
| 7  | All the second second s |                                                                                                    | Ratigers           | General Salesperson Level 1 | 14 JULY 8884781 481             | Active        | 2019/Jun/01     |
| 8  | Maria                                                                                                    | Hallan .                                                                                                    | Williams.          | Salesperson Level 1         | of contractions                 | Active        | 2019/Jun/01     |
| 9  | Marris                                                                                                    | Danielle                                                                                                    | Ballager           | Salesperson Level 1         | 10 (100) (0.00) (0.0)           | Active        | 2019/Jun/01     |
| 10 | Manageral Inc.                                                                                                    | Finalsoft                                                                                                    | Region             | Agent Level 2               | 14 Million (1990) (1990) (1990) | Active        | 2019/Jun/01     |
| 11 | Manageral Inc.                                                                                                    | Maria                                                                                                    | Reveau dia         | Agent Level 2               | 10.007461400780                 | Active        | 2019/Jun/01     |
| 12 | Management in the                                                                                                    | Finalsoff                                                                                                    | Automation Inc.    | Agent Level 2               | of an inclusion                 | Active        | 2019/Jun/01     |
| 13 | Marga .                                                                                                    | Alexandra Contra Contra | Walker             | Agent Level 2               | of the second call and the      | Active        | 2019/Jun/01     |
| 14 | Mining.                                                                                                    | Heliana .                                                                                                    | College 1          | Salesperson Level 1         | of the second                   | Active        | 2019/Jun/01     |
| 15 | and the second second s | Tribunal Control of Control of Co | Married Workshop   | Agent Level 2               | of the second second second     | Active        | 2019/Jun/01     |

Licensee List

### Step 3:

Submit the list of licences, a paper filing form for the agency, and a cheque to Council's office. Filing fees must be received in Council's office by end of business day on Monday June 3, 2019, or a late filing fee will be required.

**IMPORTANT NOTES**: The list that is downloaded from the online portal MUST be submitted with the cheque. Council will only process payments for licensees that have completed the online declaration. If an individual licensee has not completed the online declaration, a filing form must be submitted in lieu of an online declaration. If the licensee has submitted an online delcaration, a filing form is not required. Council's system is not currently supporting submission of an agency declaration without the payment portion as well; therefore, **agencies paying the agency filing fee by cheque must provide a paper filing form for the agency.** 

### Step 4:

Check the <u>Licensee Directory</u> to verify that your cheque has been received and processed in Council's office. When the next filing date for each licence has been updated to 06/01/2020, your cheque has been processed.

**NOTE:** Due to the volume of payments received in Council's office, licensees are encouraged to file early and file online. Depending on the volume of cheque payments received in Council's office, it may take up to 10 business days from the date received for the next filing date to be updated on Council's website. Council is also not responsible for delivery delays on payments submitted to Council's office that are outside its control.